### Instalación de Python 2.7.15 en Windows

1. Vamos al sitio web python.org

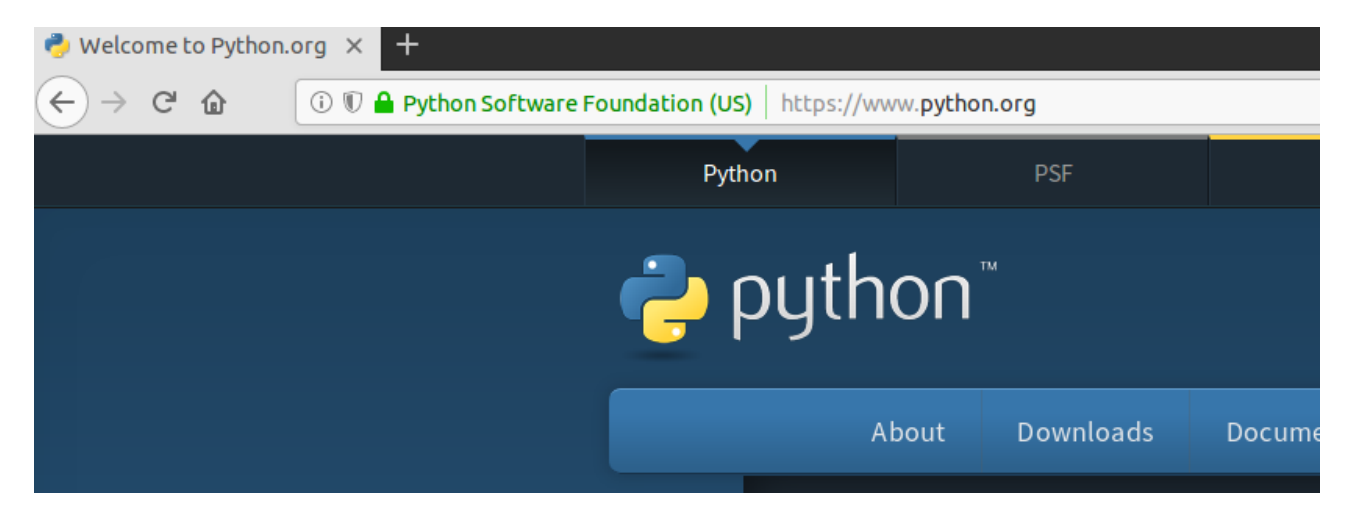

2. Luego se hace clic en el menú de Descargas  $\rightarrow$  Windows

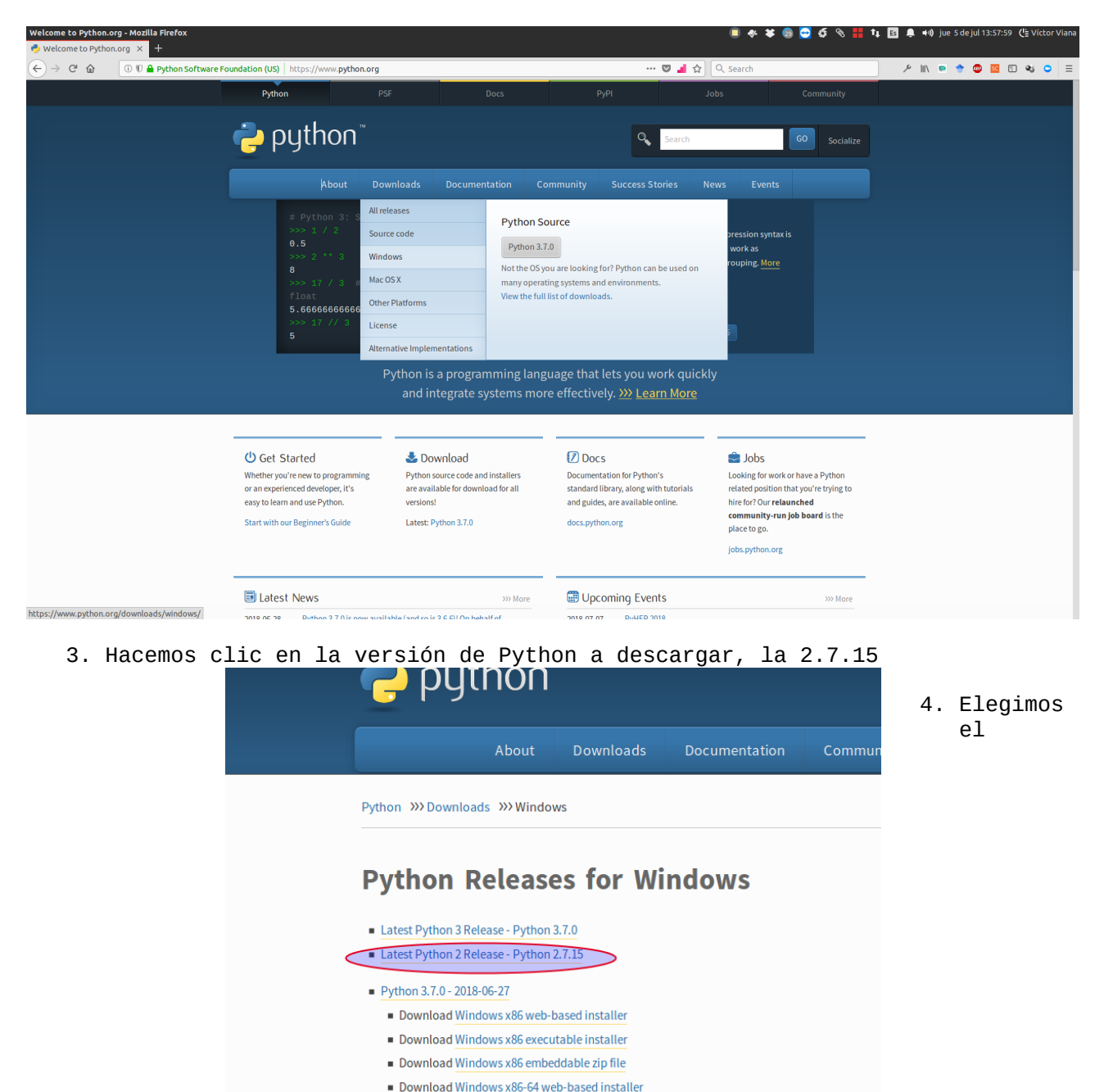

Download Windows x86-64 executable installer
Download Windows x86-64 embeddable zip file

## instalador para la versión de Windows que tengamos (32 bit o 64 bit). Si es para 32 bit, elegimos el link *Windows x86 MSI installer*:

|           | Windows debug information    | files for 64-bit bir   | naries                        | Windo                                          | DWS                                                                                                 |                        | 680b | f/4bad3700e6b75  |
|-----------|------------------------------|------------------------|-------------------------------|------------------------------------------------|----------------------------------------------------------------------------------------------------|------------------------|------|------------------|
|           | Windows help file            |                        | × ¤                           | Opening p                                      | ython-2.7.15.msi                                                                                    |                        |      | .5472777f28368b0 |
|           | Windows x86-64 MSI installer |                        | You ha                        | ve chosen to                                   | open:                                                                                               |                        |      | 4a86522f9a37b91  |
| $\langle$ | Windows x86 MSI installer    |                        | ii' py<br>wh<br>fro<br>What s | nich is: desco<br>om: https://<br>should Firef | <b>. msi</b><br>onocido (18.4 MB)<br>www.python.org<br><b>fox do with this f</b><br>Visor de docume | ile?<br>ntos (default) | ¥    | 9c9fba54914ebc(  |
|           | About                        | Downloads              | •                             | Do this <u>a</u> uto                           | omatically for files                                                                                | like this from now on. |      | Success Stories  |
|           | Quotes<br>Getting Started    | Source code<br>Windows |                               | Begir                                          | nner's Guide                                                                                        | Cancel                 | ОК   | Business         |
|           | Help                         | Mac OS X               |                               | Deve                                           | loper's Guide                                                                                       | Forums                 |      | Engineering      |

para Windows x86-64 MSI installer:

|   | Windows debug information                                 | files                                                                                                    |                                                                       | Windows                                                                                                    |                                                | 4c61 | lef61d4c51d615cbe7                    |
|---|-----------------------------------------------------------|----------------------------------------------------------------------------------------------------|-----------------------------------------------------------------------|----------------------------------------------------------------------------------------------------|------------------------------------------------|------|---------------------------------------|
|   | Windows debug information                                 | files for 64-bit bi                                                                                            | naries                                                                | Windows                                                                                                    |                                                | 680  | of74bad3700e6b756a                    |
|   | Windows help file                                         |                                                                                                    | х 🗆 Оре                                                               | ning python-2.7.15.a                                                                                          | md64.msi                                       |      | .5472777f28368b05;                    |
| < | Windows x86-64 MSI installer<br>Windows x86 MSI installer | ai de la companya de la companya de la companya de la companya de la companya de la companya de la companya de | You have che<br><b>b python</b><br>which is<br>from: h<br>What should | osen to open:<br>-2.7.15.amd64.msi<br>:: desconocido (19.3 M<br>ttps://www.python.or<br>d Firefox do with thi | 18)<br>'9<br>s file?                           |      | 4a86522f9a37b916t<br>9c9fba54914ebc05 |
|   | About<br>Applications                                     | <b>Downloads</b><br>All releases                                                                               | Oper<br>Save                                                          | with Visor de docur<br>File                                                                                   | nentos (default)<br>les like this from now on. | •    | Success Stories                       |
|   | Quotes<br>Getting Started                                 | Source code<br>Windows                                                                                         |                                                                       | Beginner's Guide                                                                                              | Cancel                                         | ОК   | Business<br>Education                 |
|   | Help<br>Python Brochure                                   | Mac OS X                                                                                                    |                                                                       | Developer's Guide                                                                                             | Forums<br>Python Conferen                      | icoc | Engineering                           |

5. Una vez descargado el instalador, vamos a la carpeta de descarga:

|           |   |                                                       |          |     | - F | × |
|-----------|---|-------------------------------------------------------|----------|-----|-----|---|
|           | P | C Q Buscar                                            | ☆ 🖻      |     |     | ≡ |
|           | Ĩ | Abrir carpeta contenedora                             |          | 2   |     | ^ |
|           | Ĩ | python-2.7.15.amd64.msi<br>Archivo movido o faltante. |          |     |     |   |
|           |   | <u>M</u> ostrar todas las descargas                   |          |     |     |   |
|           |   | a80ae3cc478460b922242f43a1b4094d                      | 12642436 | SIG |     |   |
| and later |   | 9ac8c85150147f679f213addd1e7d96e                      | 25193631 | SIG |     |   |
| ater      |   | 223b71346316c3ec7a8dc8bff5476d84                      | 23768240 | SIG |     |   |
|           |   | 4c61ef61d4c51d615cbe751480be01f8                      | 25079974 | SIG |     | Ε |
|           |   | 680bf74bad3700e6b756a84a56720949                      | 25858214 | SIG |     |   |

6. Hacemos doble clic (ejecutamos el instalador):

| nizar 🔻 🔂 Instal      | ar 🔻 Compartir con 👻 Nuev | a carpeta            |                                                                                 |                                                                                          |                                                         |
|-----------------------|---------------------------|----------------------|---------------------------------------------------------------------------------|------------------------------------------------------------------------------------------|---------------------------------------------------------|
| avoritos              | Nombre                    | Fecha de modifica T  | ipo                                                                             | Tamaño                                                                                   |                                                         |
| Descargas             | 🔀 python-2.7.15.msi       | 05/07/2018 01:55 P   | aquete de Windo                                                                 | 18.852 KB                                                                                |                                                         |
| Escritorio            |                           |                      |                                                                                 |                                                                                          |                                                         |
| Sitios recientes      |                           | Advertencia de       | e seguridad de Abrir a                                                          | archivo                                                                                  |                                                         |
| ibliotecas            |                           | ¿Desea eje           | cutar este archivo?                                                             |                                                                                          |                                                         |
| Documentos            |                           |                      | ambra: rc\Administ                                                              | rader\Dewpleads\ext                                                                      | han 2715 mri                                            |
| Imágenes              |                           |                      | Editor: Python Softw                                                            | vare Foundation                                                                          | 101-2.7.15.05                                           |
| Música                |                           | 5.5                  | Tipo: Paquete de V                                                              | Vindows Installer                                                                        |                                                         |
| Vídeos                |                           |                      | De: C:\Users\Adm                                                                | ninistrador\Downloads                                                                    | s\python-2.7                                            |
| quipo                 |                           |                      |                                                                                 | Ejecutar                                                                                 | Cancelar                                                |
| Disco local (C:)      |                           |                      |                                                                                 |                                                                                          |                                                         |
| Unidad de CD (E:) Vi  |                           | Preguntar<br>archivo | siempre antes de abrir e                                                        | este                                                                                     |                                                         |
| Compartida (\\vbox    |                           |                      |                                                                                 |                                                                                          |                                                         |
| SPSS (\\vboxsrv) (G:) |                           | Aun<br>tipo<br>softv | que los archivos proced<br>de archivo puede llegar<br>vare de los editores en l | dentes de Internet puede<br>r a dañar el equipo. Sólo<br>los que confía. <u>¿Cuál es</u> | en ser útiles, este<br>o ejecute<br><u>s el riesgo?</u> |
| ed                    |                           |                      |                                                                                 |                                                                                          |                                                         |
| EXPEUEW7              |                           |                      |                                                                                 |                                                                                          |                                                         |
| VBOXSVR               |                           |                      |                                                                                 |                                                                                          |                                                         |
| VICTOR-PC             |                           |                      |                                                                                 |                                                                                          |                                                         |

# 7. Iniciamos la instalación de Python para todos los usuarios:

| Fecha de modifica Tino | Tamaño                                                                  |
|------------------------|-------------------------------------------------------------------------|
|                        | Select whether to install Python 2.7.15 for all users of this computer. |
|                        | Install for all users                                                   |
|                        | ⊙ Install just for me (not available on Windows Vista)                  |
| python<br>windows      |                                                                         |
|                        | Back Next > Cancel                                                      |

8. Seleccionamos la carpeta de destino de la instalación o dejamos la que está por defecto <u>C:\Python</u>27\:

|         | Select Destination Dir        | rectory                  |
|---------|-------------------------------|--------------------------|
|         | Please select a directory for | the Python 2.7.15 files. |
|         | Python27                      | ✓ Up New                 |
|         |                               |                          |
|         |                               |                          |
|         |                               |                          |
|         |                               |                          |
|         |                               |                          |
| outhon  |                               |                          |
| for     | C:\Python27\                  |                          |
| windows | Join Joines (                 |                          |

9. Habilitamos todas la opciones disponibles:

J

carpeta

| Eecha de modifica Tino | Tamaño                                                                                                    |
|------------------------|----------------------------------------------------------------------------------------------------|
| 19 Python 2.7.15 Setup | Customize Python 2.7.15<br>Select the way you want features to be installed.<br>Click on the icons in the tree below to change the                                             |
| ę                      |                                                                                                    |
| python                 | Prepend C:\f B Entire feature will be installed on local hard drive variable. This Command pr Entire feature will be unavailable This feature requires 0KB on your hard drive. |
|                        |                                                                                                    |

10. En unos minutos termina toda la instalación:

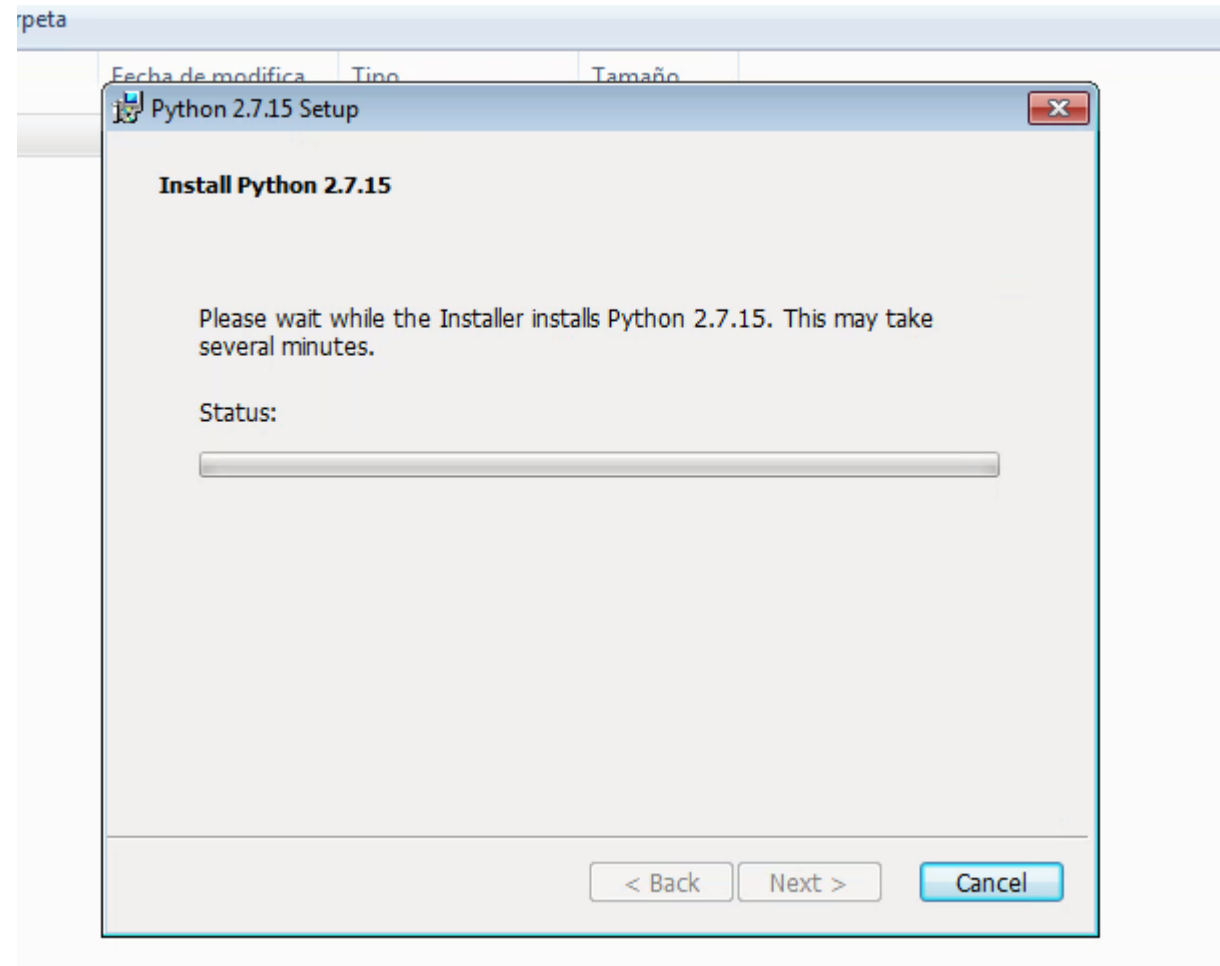

| Fecha de modifica       | Tipo                         | Tamaño                        |               |     |
|-------------------------|------------------------------|-------------------------------|---------------|-----|
| 🛃 Python 2.7.15 S       | etup                         |                               |               | ×   |
| Install Pytho           | n <b>2.7.1</b> 5             |                               |               |     |
| Please wa<br>several mi | it while the Insta<br>nutes. | aller installs Python 2.7.15. | This may take |     |
| Status: P               | ublishing produc             | t information                 |               |     |
|                         |                              |                               |               | )   |
|                         |                              |                               |               |     |
|                         |                              |                               |               |     |
|                         |                              |                               |               |     |
|                         |                              |                               |               |     |
|                         |                              |                               |               |     |
|                         |                              |                               |               |     |
|                         |                              |                               |               |     |
|                         |                              |                               |               |     |
|                         |                              | < Back N                      | ext > Can     | cel |
|                         |                              |                               |               |     |

### Finalizamos la instalación y Python queda pronto para usarse:

arpeta

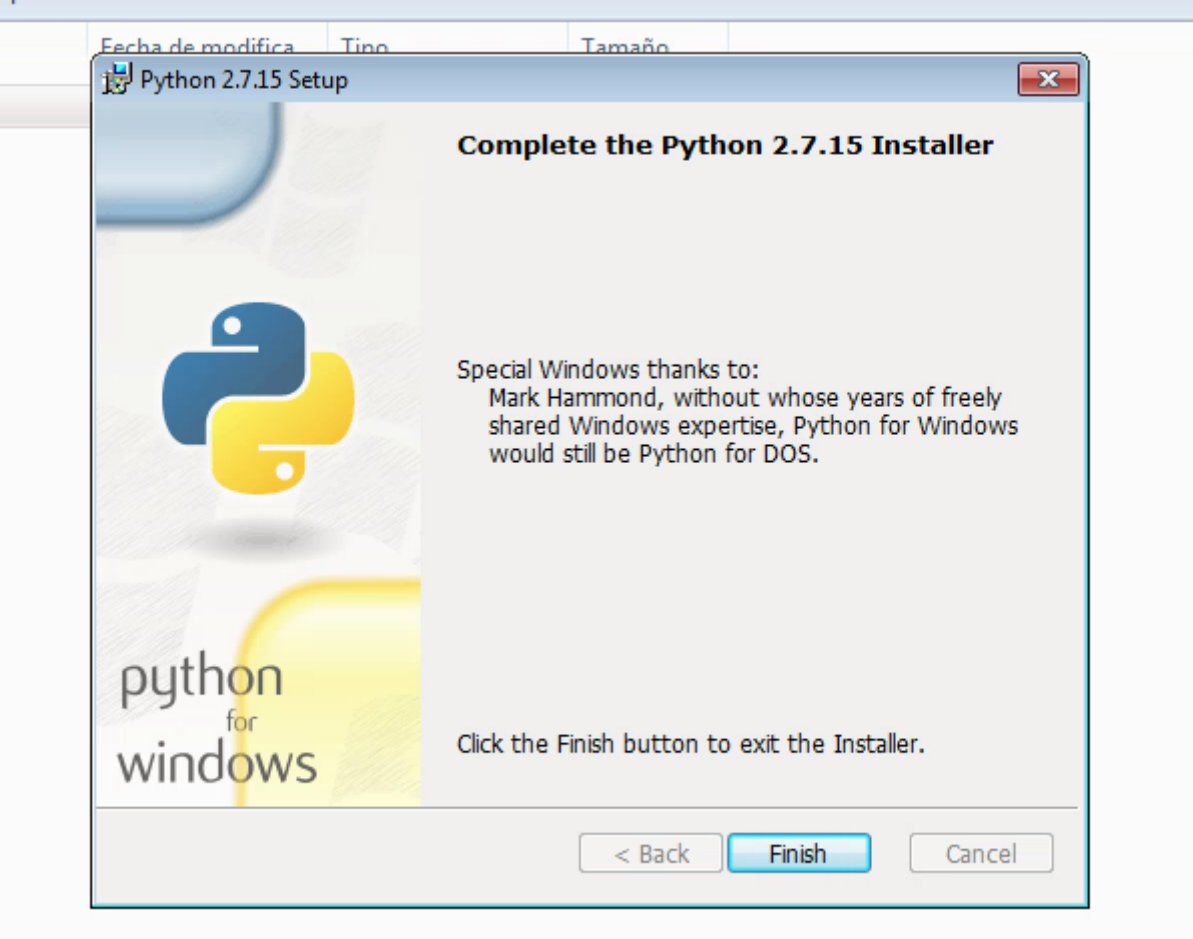

12. Accedemos a la Lineas de Comandos de Python:

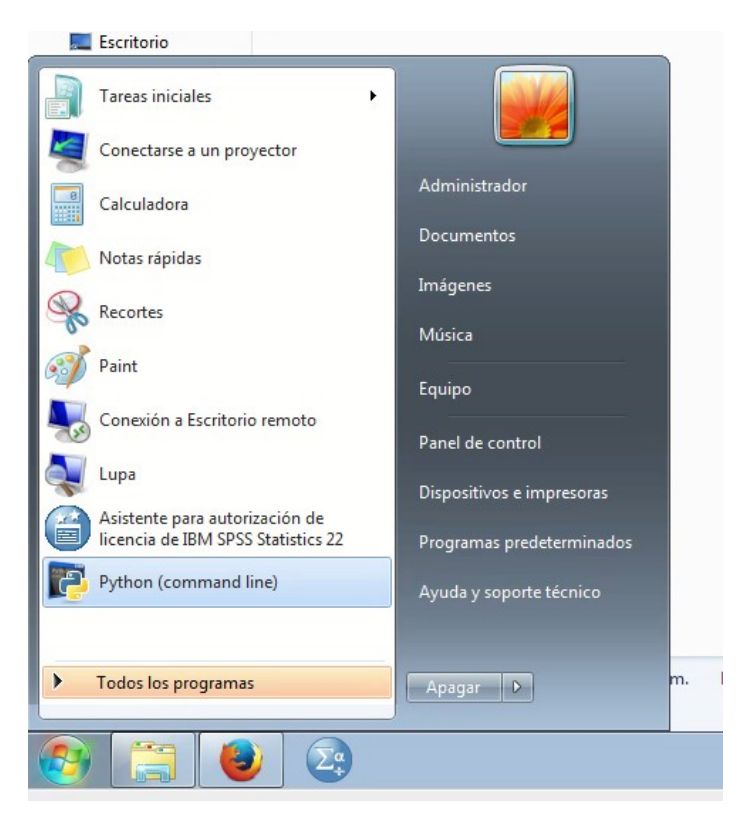

11.

### 13. Ya podemos trabajar en la consola con Python:

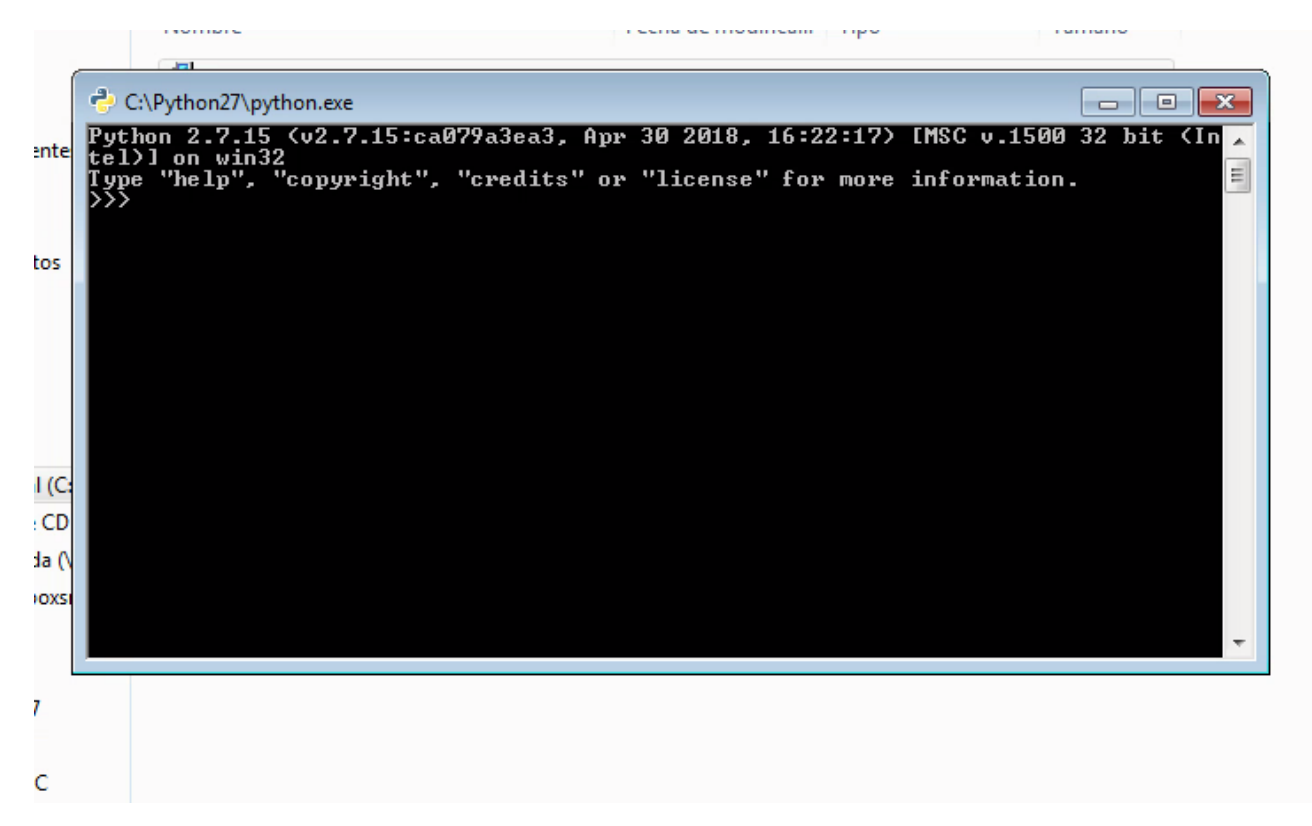